# vManage ل بيولا ةداەش مەف

## تايوتحملا

<u>قمدق ملا</u> <u>قمدق ملا</u> <u>قمدخ تسملا تابل ط تملا</u> <u>تابل ط تملا</u> <u>تابل ط تملا</u> <u>تابل ط تملا</u> <u>تابل ط تملا</u> <u>تابل ط تانوفملا</u> <u>تابل ملا</u> <u>تابل ملا</u> <u>قي قابت سا تامول مر</u> <u>قل ص تاذ تامول مر</u>

## ەمدقملا

لح يف مكحتلا ةدحو تاداهشو بيولا ةداهش نيب قرفلا دنتسملا اذه فصي Cisco SD-WAN. نيعونلا نيذه نيب مادختسالا حضويو بيولا ةداهش ليصفتلاب اضيأ دنتسملا اذه حرشي تاداهشلا نم

## ةيساسألا تابلطتملا

#### تابلطتملا

العام العال الماعل المالية في المالية المالية المالية المالية المالية المالية المالية المالية المالية المالية ا

#### ةمدختسملا تانوكملا

- Cisco vManage Network Management System (NMS)، رادصإلاا 20.4.1
- Google Chrome، رادصإلا 94.0

ةصاخ ةيلمعم ةئيب يف ةدوجوملا ةزهجألاا نم دنتسملا اذه يف ةدراولا تامولعملا عاشنإ مت. تناك اذإ .(يضارتفا) حوسمم نيوكتب دنتسملا اذه يف ةمدختسُملا ةزهجألا عيمج تأدب رمأ يأل لمتحملا ريثأتلل كمهف نم دكأتف ،ليغشتلا ديق كتكبش.

## Cisco SD-WAN ىلع ةمدختسملا تاداەشلا

تاداەشو مكحتلا ةدحو تاداەشو ،Cisco SD-WAN لولح يف ةمدختسملا تاداەشلا نم ناعون كانە بيولا.

#### بيو ةداەش

لكشب ايتاذ ةعقوم ةداهش تيبثتب Cisco موقت .vManage ىلإ بيو ىلإ لوصولل مدختسي نم ةعقوملا (SSL) ةنمآلا ليصوتلا ذخآم ةقبط ةداهش يه ايتاذ ةعقوملا ةداهشلا .يضارتفا اهئشنم لبق.

يصوت ،كلذ عمو Cisco يتلا تالال الله نوكيو .اهب ةصاخلا بيول مداخ ةداهشب Cisco يصوت ،كلذ عمو بيولا يل لوصول دويق عم ةيامح ناردج اهل نوكي نأ ةكبشلا تاسسؤمل اهيف نكمي. رفوت ال Cisco رفوت ال

تۆلدالا ىلا عوجرلا ءاجرلا، vManage بيو قداەش ءاشنا قيفيك لوح تامولعملا نم ديزمل: مارا ىل vManage بيو مداەش ءاش <u>vManage ل عيقوتلا قيتاذ بيو عقوم قداەش ءاشنا قيفيكو بيو مداخ قداەش ءاشنا</u>

#### بقارملا ةداەش

.vSmarts و vBonds و vManage يأ ،مكحتلا تادحو نيب مكحتلا تالاصتإ ءانبل مدختسي

اهيلع ظافحلا بجيو لماكلاب SDWAN ةينب يف مكحتلا ىوتسمل ةمەم تاداەشلا ەذە نأ ظحال تاقوألا عيمج يف ةحلاص.

<mark>يلآلا ةداەشلا عيڨوت</mark>:ليلدلا ىلإ عوجرلا ىجري ،مكحتلا ةدحو تاداەش تامولعم نم ديزمل <u>لالخ نم</u> <u>Cisco Systems</u>

## vManage ل بيولا ةداەش مەف

لماكت يمحي تنرتنإ تالاصتإ لوكوتورب وه (HTTPS) نمآلا يبعشتلا صنلا لقن لوكوتورب مدختسملا ةهجاو ةلاحلا هذه يف بيولا عقومو مدختسملا رتويبمك نيب تانايبلا ةيرسو ىلإ لوصولا دنع صاخو نمآ لاصتا دوجو نومدختسملا عقوتي .GUI) vManage ةيموسرلا قينقت

عجرم لـبـق نـم ةداەشلا رادصاٍ مـتي .نامأ ةداەش ىلع لـوصحلا بـجي ،صاخو نـمآ لـاصتا قيقحتل لعفلاب يمتني كب صاخلا vManage لاجم نأ نـم ققحتلل ةمزاللاا تاوطخلا ذختي (CA) قدصم لـكتسسؤم ىلإ

متيو HTTPS لاصتا ءارجإب مدختسملا رتويبمك موقي ،vManage ىل مدختسم لوصو دنع ةتبثملا SSL تاداهش مادختساب رتويبمكلاو vManage مداخ نيب نمآ قفن ءاشنا تانايبلا ةدعاق لباقم مدختسملا رتويبمك ىلع SSL قداهش ققداصم عارجا متي .ققداصملل لعفلاب ماق دق رتويبمكلا نوكي ،قداع .زاهجلا ىلع قتبثملا حيحصلا رذجلا CAs ب قصاخلا ،(لاحلا وه اذه ناك اذا) Enterprise CA و Google و Google لثم تاقيبطت قدع تيبثتب اعقوم (CSR) قداهشلا عيقوت بلط ناك اذا ،كلذل .قماعلا تانايكلا نم ديزملا ىل قفاض ا

### vManage ىلع "صاخ ريغ لاصتالا" ةلاسر

لبق نم هعيقوت مت .قدصم عجرم ةطساوب ايتاذ ةعقوملا vManage قداهش عيقوت متي مل وهف يلاتلابو ،صاخلا وأ ماعلا قدصملا عجرملا لبق نم هعيقوت متي ملو vManage سفن ريغ أطخ لاصتا ضرعتسملا ضرعي ،ببسلا اذهلو .رتويبمكلا ليمعل هب قوثوم ريغ URL vManage. ناونعل ةيصوصخلا/نمآ

Google Chrome حفصتم ل|لخ نم ايتاذ ةعقومل| ةيضارتف|ل| ةداهشل| عم vMange أطخل ل|ثم

| 0            | Priva         | cy error |            | ×       | +                                                                                                    | 0 | -        |   | × |
|--------------|---------------|----------|------------|---------|----------------------------------------------------------------------------------------------------|---|----------|---|---|
| $\leftarrow$ | $\rightarrow$ | G        | A Not secu | re   10 | .88.244.25                                                                                                    |   | ☆        | * | : |
| ÷            | →             | G        | A Not secu | re   10 | R8244.25   Aure connection is not private Attackers might be trying to steal your information from 10.88.244.25 (for example, passwords, messages, or credit cards). Learn more RT:ERR_CERT_AUTHORITY_INVALID I oget Chrome's highest level of security, turn on enhanced protection I ded vanced I be advanced I be adva |   | <b>☆</b> | * |   |
|              |               |          |            |         | Proceed to 10.88.244.25 (unsafe)                                                                                                    |   |          |   |   |
|              |               |          |            |         |                                                                                                    |   |          |   |   |
|              |               |          |            |         |                                                                                                    |   |          |   |   |

.ةحلاص ريغ ةداهشلا ضرع متي ثيح ،عقوملا تامولعم ضرع رايخ قوف رقنا :ةظحالم

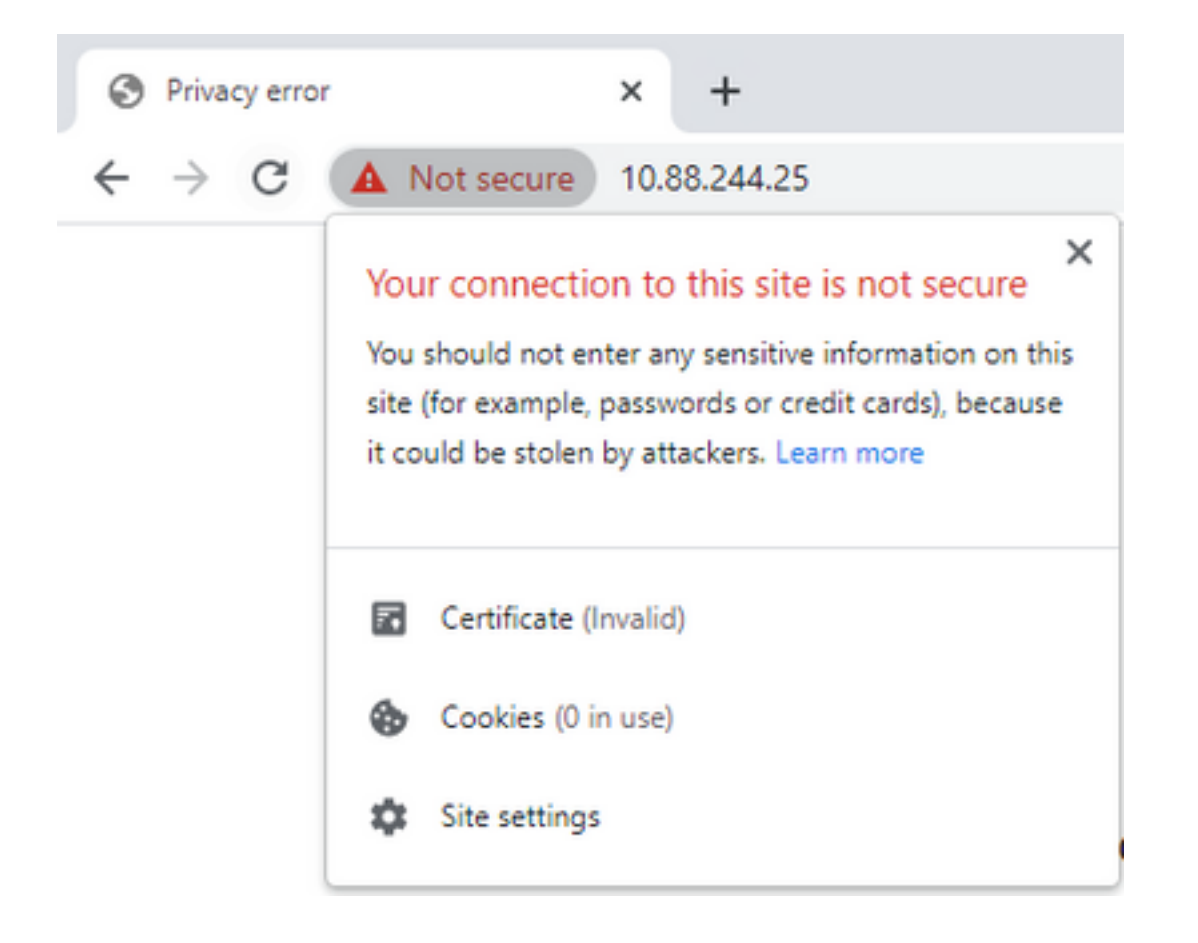

## ةيقابتسإ تامولعم

#### حيحص ريغ بيو عقوم مساب ةداهشلا ليجست مت

ليبس ىلع .عقوملا اەمدخي يتلا فيضملا ءامسأ ةفاكل بيو ةداەش ىلع لوصحلا نم دكأت رئاز وەو ،wManage-example.com رابتخإ.طقف يلايخلا لاجملا يطغت كتداەش تناك اذإ ،لاثملا لصحي تناك اذاو ،(ةئدابلا .ww نود نم) wManage.com رابتخإ مادختساب عقوملا ليمحتب موقي مدع أطخ عم رخآ أطخ ىلع لصحي نكلو اەب قوثوم يەو ،ماع قدصم عجرم نم ةعقوم ةداەش ىلع .قداەشلا

عئاشلا مسالا قباطتي ال امدنع عئاشلا مسالا يف قباطت مدع أطخ ثدحي **:ةظحالم** .ضرعتسملا يف نيوانعلا طيرش وأ لاجملا عم SSL/TLS ةداهشل

## ةلص تاذ تامولعم

- <u>CSR زيمرتلا كف زامج</u> •
- <u>ةداەش عېڧوت بلط ءاشنا</u> •
- <u>Cisco Systems</u> <u>تادنتسملاو ينقتلا معدلا</u>

ةمجرتاا مذه لوح

تمجرت Cisco تايان تايانق تال نم قعومجم مادختساب دنتسمل اذه Cisco تمجرت ملاعل العامي عيمج يف نيم دختسمل لمعد يوتحم ميدقت لقيرشبل و امك ققيقد نوكت نل قيل قمجرت لضفاً نأ قظعالم يجرُي .قصاخل امهتغلب Cisco ياخت .فرتحم مجرتم اممدقي يتل القيفارت عال قمجرت اعم ل احل اوه يل إ أم اد عوجرل اب يصوُتو تامجرت الاذة ققد نع اهتي لوئسم Systems الما يا إ أم الا عنه يل الان الانتيام الال الانتيال الانت الما